#### In dieser Dokumentation erfahren Sie, wie Sie ihren Verein, Ihre Kämpfer und Kampfrichter in das Online-Registrierungssystem einbringen können.

Vorteile für die Vereine:

- Kämpfer und Kampfrichtern können nach einmaliger Stammdatenerfassung mit wenigen Klicks an alle künftigen Turniere angemeldet werden
- zukünftige Erweiterungen könnten auch Platzierungen der Kämpfer auf den Turnieren anzeigen

Vorteile für die Turnierausrichter:

- Turnierteilnehmer können direkt in GetaChallenge importiert werden
- Falscheingaben von Namen ... etc. werden minimiert (wichtig für Urkundendruck)

#### 1. Anmeldung

|                                                                             | Online Anmeldung                                                               |
|-----------------------------------------------------------------------------|--------------------------------------------------------------------------------|
|                                                                             | Login                                                                          |
| N                                                                           | lame:                                                                          |
| P                                                                           | assword:                                                                       |
|                                                                             | send                                                                           |
| Bei der Erstanmeldung geb<br>Sie erhalten ihr Passwort o                    | en Sie bitte Ihre Emailadresse in das Passwort-Feld ein.<br>Janach per Email.  |
| Falls Sie das Passwort ver<br>das Passwort-Feld ein.                        | gessen haben, geben Sie bitte nur Ihre Email-Adresse in                        |
| On first registration, pleas                                                | e type you email address in the password field.                                |
| I nen you will receive your<br>If you don't remember you<br>password field. | password via email.<br>r password, then just enter your email address into the |

Bei der ersten Anmeldung wählen Sie ihren zukünftigen Benutzernamen und geben in das darunter liegende Passwortfeld Ihre Emailadresse ein. Sofort im Anschluss wird Ihr Passwort an diese Adresse gesendet.

Sie können sich danach mit diesem Passwort anmelden und das Passwort nach Ihren Wünschen ändern.

### 2. Vereinsdaten eintragen

| Name:         | Close Range Combat Academy Lopez 2 |  |
|---------------|------------------------------------|--|
| Vorsitzender: | Mario Lopez                        |  |
| Staat:        | Deutschland                        |  |
| Verband:      | NRW                                |  |
| Strasse:      | Atroperstrasse 56                  |  |
| PLZ Ort:      | 47226 Duisburg                     |  |
| Email:        | Lopez-Mario@t-online.de            |  |
| Telefon:      | 12345678                           |  |

Daten speichern

Bitte tragen Sie Ihre Daten vollständig ein und bestätigen Sie mit 'Daten speichern'.

#### 3. Kämpfer verwalten

Kämpfer von Close Range Combat Academy Lopez 2

#### zurück zur Hauptseite

| Vorname | Nachname | Geschlecht Gewicht<br>(kg) | Geburtsdatum<br>(dd.mm.yyyy) |
|---------|----------|----------------------------|------------------------------|
|         |          | m 💌                        | Kämpfer anfügen              |

| Sirgid    | Parchettka         | w 52                     | 23.11.1987  | ändern | löschen |
|-----------|--------------------|--------------------------|-------------|--------|---------|
| Sandra    | Künert             | w 53                     | 03.11.1979  | ändern | löschen |
| Xaver     | Unsinn             | m61                      | 04.05.1989  | ändern | löschen |
| Marc-Andr | easHolthausen Zybi | rick <mark>m</mark> 62.5 | 501,01,1970 | ändern | löschen |
| Frank     | Sörenberg          | m62                      | 09.12.1982  | ändern | löschen |

In die obere Zeile geben Sie bitte den Namen, Nachnamen, Geschlecht, Gewicht und das Geburtsdatum eines neu zu erfassenden Kämpfers Ihres Vereins ein und bestätigen mit 'Kämpfer anfügen'. Alle hier erfassten Kämpfer bleiben im System und stehen Ihnen für Ihre künftigen Turnieranmeldungen zur Verfügung. Sie brauchen Sie also nur ein einziges Mal eingeben.

In der grünen Liste sehen Sie, welche Kämpfer Sie bereits eingegeben haben. Sie können diese Daten jederzeit ändern (z.B. bei Gewichtsänderung) oder auch löschen.

### 4. Kampfrichter verwalten

|         | Kampirich | zurück zu                    | nge combat<br>Ir Hauptseite | Academy Lope | Z Z |
|---------|-----------|------------------------------|-----------------------------|--------------|-----|
| Vorname | Nachname  | Geburtsdatum<br>(dd.mm.yyyy) | Adresse                     | Telefon      | FAX |
| Email   | Lizenz    | Staat                        | Kampfrichter.ant            | fügen        |     |

Die Verwaltung der Kampfrichter, die Ihr Verein zu den Turnieren entsenden kann, funktioniert in gleicher Weise wie die obige Kämpferverwaltung.

### 5. Anmeldung von Turnierkämpfern

| Online Anmeldung                                                                                  |           |
|---------------------------------------------------------------------------------------------------|-----------|
| eingeloggt als Test Logout                                                                        |           |
| <u>Vereinsdaten</u><br><u>Kämpfer verwalten</u><br><u>Kampfrichter verwalten</u><br>Einstellungen |           |
| Turnierkämpfer an- und abmelden                                                                   |           |
| NRW Landesmeisterschaft 2013 Anfaenger 🛛 💌                                                        | auswählen |

Auf der Hauptseite wählen Sie das passende Turnier aus und bestätigen mit 'auswählen'. Es öffnet sich eine neue Seite:

|                                                                                 | Turnier: NRW Landesmeisterschaft 2013 Anfaenger |             |       |      |      |             |              |            |                         |           |
|---------------------------------------------------------------------------------|-------------------------------------------------|-------------|-------|------|------|-------------|--------------|------------|-------------------------|-----------|
| Turnierinformationen<br>Kampfrichter an- oder abmelden<br>zurück zur Hauptseite |                                                 |             |       |      |      |             |              |            |                         |           |
|                                                                                 | Ven                                             | einsmitglie | eder  |      |      | 👻 🛛 anfügen | ]            | Turniertei | Inehmer                 |           |
| Marc-Andr                                                                       | easHolthausen                                   | Zybrickm6   | 52.50 | 1.01 | 1970 | auswählen   | Siraid       | Parchettka | PF w Damen              | entfernen |
| Sandra                                                                          | Künert                                          | w 5         | 53 0  | 3.11 | 1979 | auswählen   | engre        |            | 16-40J55kg              |           |
| Sirgid                                                                          | Parchettka                                      | w 5         | 52 2  | 3.11 | 1987 | auswählen   | Sandra       | Künert     | 16-401-55kg             | entfernen |
| Frank                                                                           | Sörenberg                                       | me          | 52 0  | 9.12 | 1982 | auswählen   |              |            | PF m                    |           |
| Xaver                                                                           | Unsinn                                          | me          | 51 0  | 4.05 | 1989 | auswählen   | Marc-Andreas | Zybrick    | Veteranen<br>41-50J63ka | entfernen |

In der grünen Liste werden alle von Ihnen eingetragenen Vereinsmitglieder angezeigt. Mit 'auswählen' wählen Sie einen Kämpfer für das Turnier aus. Es öffnet sich eine neue Seite:

| Turnier: NRW Landesmeisterschaft 2013 Anfaenger                                 |                  |             |            |           |              |                       |                          |           |
|---------------------------------------------------------------------------------|------------------|-------------|------------|-----------|--------------|-----------------------|--------------------------|-----------|
| Turnierinformationen<br>Kampfrichter an- oder abmelden<br>zurück zur Hauptseite |                  |             |            |           |              |                       |                          |           |
| Xaver Unsinn LK m Veteranen 41-50J-74kg 💽 anfügen                               |                  |             |            |           |              |                       |                          |           |
|                                                                                 | Vereir           | smitglieder |            |           |              | Turniertei            | Inehmer                  |           |
| Marc-Andre                                                                      | easHolthausen Zy | /brickm62,5 | 01.01.1970 | auswählen | Siraid       | Parchettka            | PF w Damen               | entfernen |
| Sandra                                                                          | Künert           | w 53        | 03.11.1979 | auswählen |              |                       | 16-40J55Kg               |           |
| Sirgid                                                                          | Parchettka       | w 52        | 23,11,1987 | auswählen | Sandra       | Künert                | PF w Damen<br>16-40155kg | entfernen |
| Frank                                                                           | Sörenberg        | m62         | 09.12.1982 | auswählen |              | LI DI                 | PF m                     |           |
| Xaver                                                                           | Unsinn           | m61         | 04.05.1989 | auswählen | Marc-Andreas | Hoitnausen<br>Zybrick | Veteranen<br>41-50J63kg  | entfernen |

Hier wird der gewählte Name angezeigt. Sie können nun die gewünschte Kampfklasse (hier: LK m Veteranen 41-50J.-74kg) auswählen und mit 'anfügen' in die rötliche Turnierkämpferliste übertragen. Mit 'entfernen' können Sie einen Kämpfer auch wieder aus dieser Liste heraus nehmen. Für den Verein ist die Anmeldung an diesem bereits getätigt. Die rötliche Liste ist für Verbände, die GetaChallenge benutzen, direkt abrufbar.

#### 6. Anmeldung von Turnierkampfrichtern

| <b>Turnier: NRW Landesmeis</b>                                                                  | sterschaft 2013 Anfaenger         |  |  |  |  |
|-------------------------------------------------------------------------------------------------|-----------------------------------|--|--|--|--|
| <u>Turnierinformationen</u><br><u>Kämpfer an- oder abmelden</u><br><u>zurück zur Hauptseite</u> |                                   |  |  |  |  |
| Vereins-Kampfrichter                                                                            | Turnier-Kampfrichter              |  |  |  |  |
| FrankFarian23.05.1976 auswählen                                                                 | Frank Farian 23.05.1976 entternen |  |  |  |  |

Diese Anmeldung funktioniert einfach über 'auswählen'. In der rötlichen Liste erscheinen die zum Turnier angemeldeten Kampfrichter. Diese sind für Verbände, die GetaChallenge benutzen, direkt abrufbar.

## 7. Einstellungen

# 

zurück zur Hauptseite

Hier können Sie Ihr Passwort ändern.